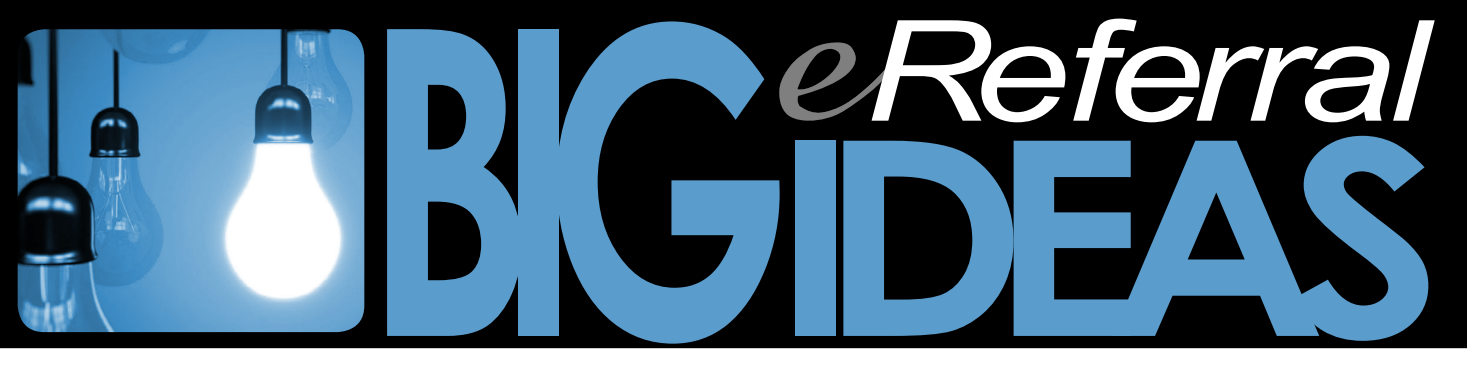

## How to generate a paperless referral in WOLF EMR

Within a busy clinic a referral may be worked on by both the physician and their support team. The referral process can be expedited if the physician generates a paperless referral in Telus Wolf EMR, then transfers the referral to the support team so it can be attached and tracked by Alberta Netcare eReferral.

1. Once you have entered the required information into the referral from the referral screen, **CHECK OFF** the first four boxes: LETTER, DICTATED, TYPED and EDITED.

2. CLOSE the door to exit the screen. The referral will now show on the support team's work desk.

| E E F | leference Configure                                           | Patients Reports Sign Out                                                                                                    | Help                                                                                                    |                                                                    |                   |                                          |                                                                                                    |                                            |  |
|-------|---------------------------------------------------------------|----------------------------------------------------------------------------------------------------|----------------------------------------------------------------------------------------------------|--------------------------------------------------------------------|-------------------|------------------------------------------|----------------------------------------------------------------------------------------------------|--------------------------------------------|--|
| Sally | / Maatcha Thursday - Sept                                     |                                                                                                    |                                                                                                    |                                                                    |                   |                                          |                                                                                                    |                                            |  |
|       | 💷 Existing Referral                                           | from July 13, 2015                                                                                                    |                                                                                                    |                                                                    |                   | 22                                       |                                                                                                    |                                            |  |
| Mes   | Born 19-Jun-1980 (3<br>123 High Street,<br>Calgary AB TZT 2TZ | 5) Sex F Status Hou<br>H (403) 122<br>W                                                                                                    | sebound<br>-3458 Pri Training Physician1,<br>Fam<br>Ref                                                   |                                                                    | Referral Referral | elete<br>ferral                          | Born 19-Jun-1980 (35)<br>None<br>BMI 16.6 15 wk.2 d<br>Weight 35kg 15 wk.2 d                                                                                                    | Sex F PHN<br>Status<br>Pri Training<br>Fam |  |
|       | Consultation<br>Medical Imaging<br>Physiotherapy              | Search     Search     Search     From Favourites     By Specialty     By Name     Add New Consultant                                                                                                    | Do NOT USE<br>De het Use<br>Do NOT USE<br>Do NOT USE<br>DO NOT USE<br>DO NOT USE<br>Co Recepent(s):       | Nedical Bloch<br>Unknown<br>DERIIATOLO:<br>DLOGY>                  | emistry           | Manage<br>Favourtes<br>Set as<br>Primary | tellas tyrs in  Vecchalan     tellas tyrs in  Vecchalan     Change Log     Cange Log     Cange | NetCare                                    |  |
| Fall  | "Referral Reason:<br>Current<br>Investigations:               | Koutino     Remove from isat     Cancel Appt     Seen Before 7 MD: Peter Dunham, MD     son:     See attached                                                                                                    |                                                                                                    |                                                                    |                   | • from list                              | tdsgdhasaf<br>dd<br>Steattached<br>j<br>NTN<br>Rd appt note<br>Testing Testing 1221 Dana<br>pustular rash<br>testing<br>testing<br>testing                                                                                                    |                                            |  |
|       | Booking Notes:                                                | booking Notes:  CaterTime:  Collectime:  Collectime: Collectime:  Coll |                                                                                                    |                                                                    |                   |                                          | MRI<br>TEST with attachment<br>Ng replacement<br>TEST<br>thank you for seeing this French speaking pt                                                                                                    |                                            |  |
|       | LETTER COMPL<br>Letter<br>Dictated<br>Typed                   | ETED<br>Edited<br>Printed<br>Sent                                                                                                    | Enter Text of Let                                                                                         | #: <u>4</u>                                                        |                   |                                          | test<br>test<br>TEST<br>TEST<br>daggfhtrjhtrgs                                                                                                    |                                            |  |
|       | Linked Documents:                                             | Keywords: Consult<br>Keywords: Keywords: BillyBobATest_Consult Lett                                                                                                    | Send to SMART Form<br>letter Save and Lit<br>Open Docum<br>Mark As Rev<br>er Composer_20150713_09 W/W/0   | k File<br>ent<br>iewed                                             | Compose           |                                          | see<br>te<br>trest                                                                                                    |                                            |  |
|       | Linked Documents:                                             | Keywords: Consul<br>Keywords:<br>Keywords:<br>BillyBobATest_Consult Lett<br>BillyBob Test Referral 2015-                                                                                                    | letter ♥ Save and Li<br>♥ ♥ Open Docun<br>♥ Mark As Rev<br>er Composer_20156713_09 W/Wo<br>07-13.xml W/Wo | k File<br>ent EF<br>fdataiLinkedDocuments<br>fdataiLinkedDocuments | 12015-07          | ,                                        | te<br>trest                                                                                                    |                                            |  |

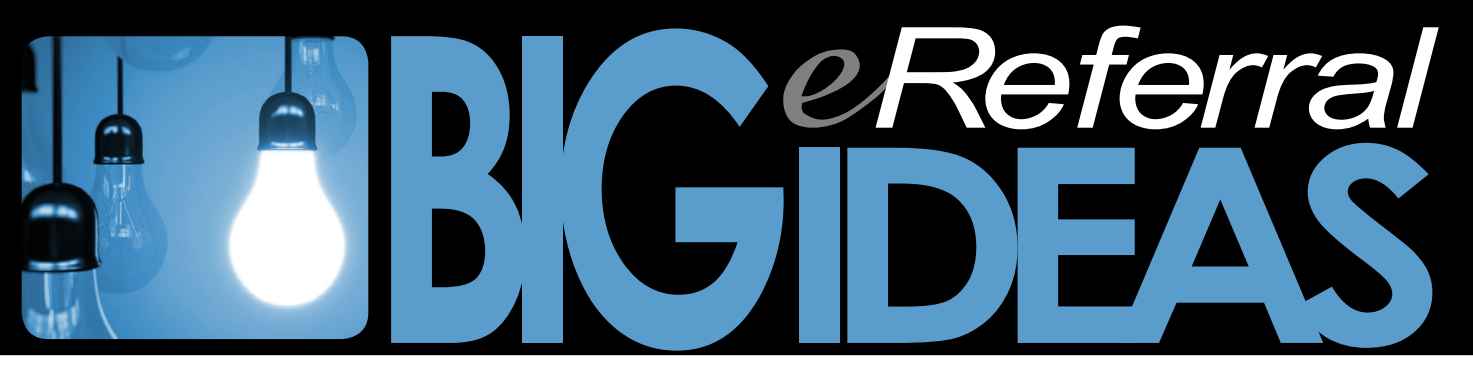

## ...How to generate a paperless referral in WOLF EMR

The referral is now included in the list of *letters to print*. This does not mean that it MUST be printed; the referral can be handled electronically.

For hip and knee joint replacement referrals, the referral can now be attached to Alberta Netcare eReferral once it has been saved to your desktop. See eReferral BIG IDEAS How to attach a Telus Wolf form (www.albertanetcare.ca/documents/Big-Ideas-Wolf-eReferral.pdf) for more information.

*Referral appointments to be made* lists referrals with no appointment but have been sent (and the referral clerk checks off the last 2 boxes) and the box *Consultant will notify* is left blank.

If you check the box *Consultant will notify* the referral will <u>NOT appear in ANY list</u> and can no longer be tracked. As a work-around we use the date 01/01/2100 so that we can follow up.

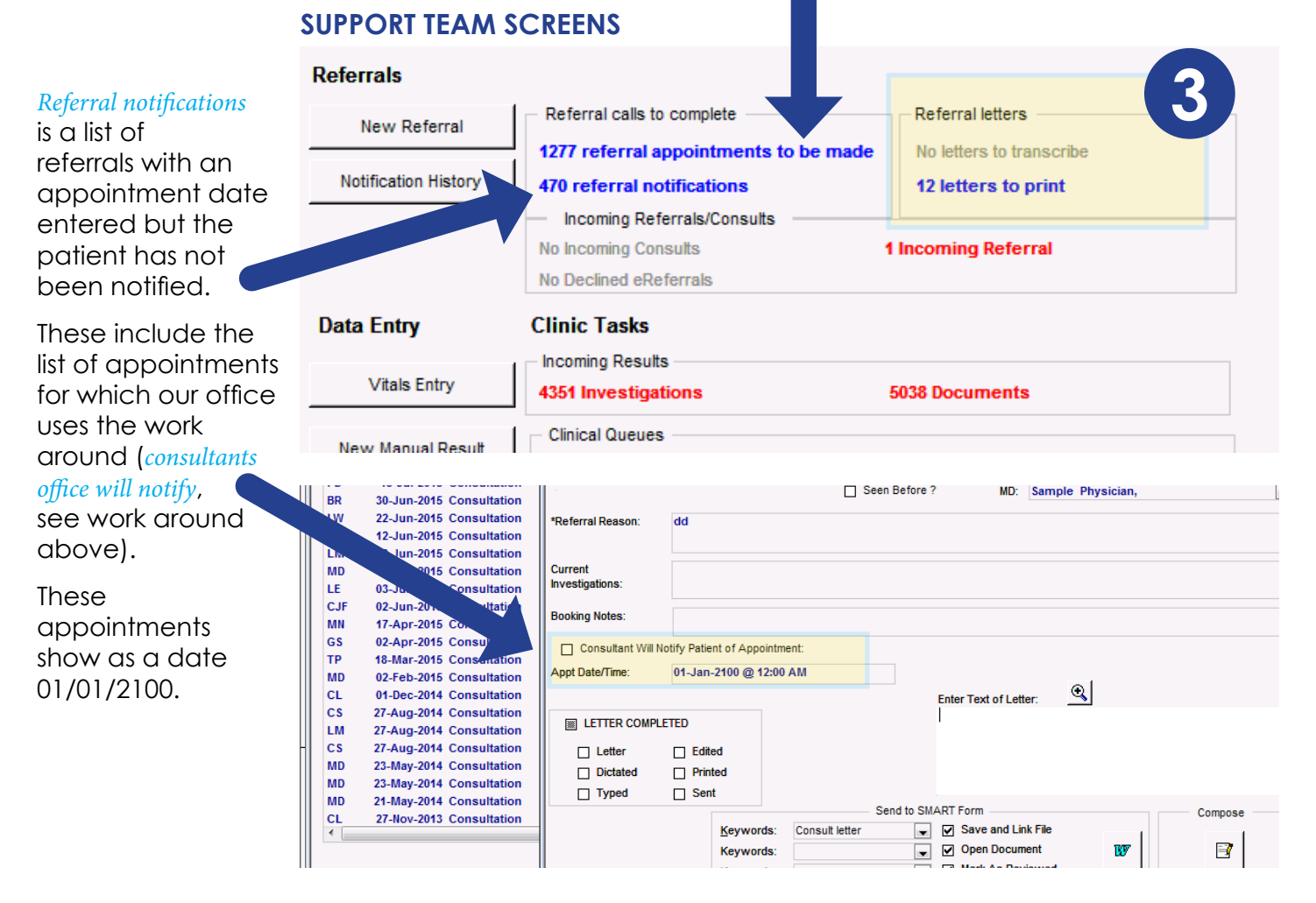